## New Features on Your Manager Dashboard

When you login to CoreHR if you click on Manager Tools

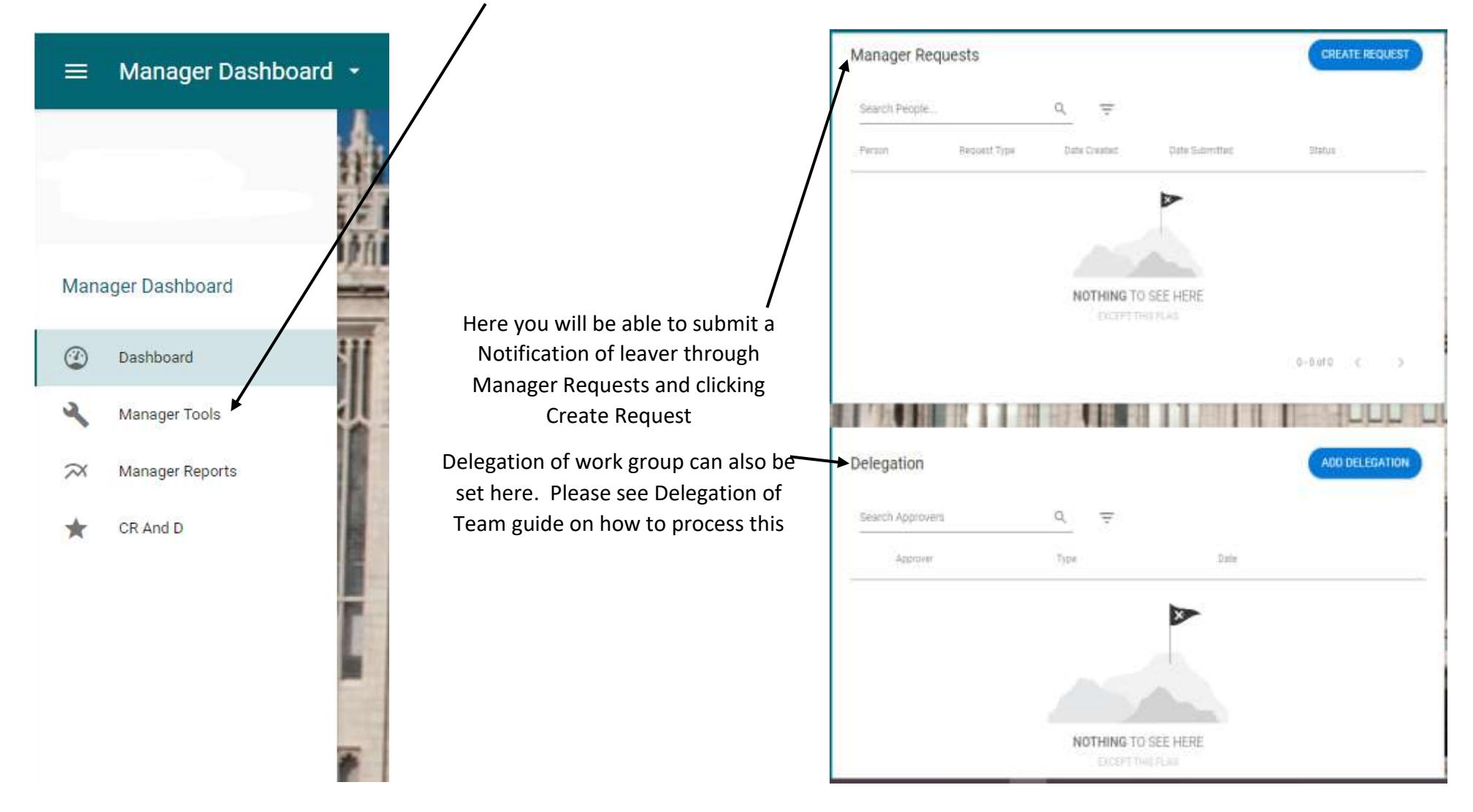

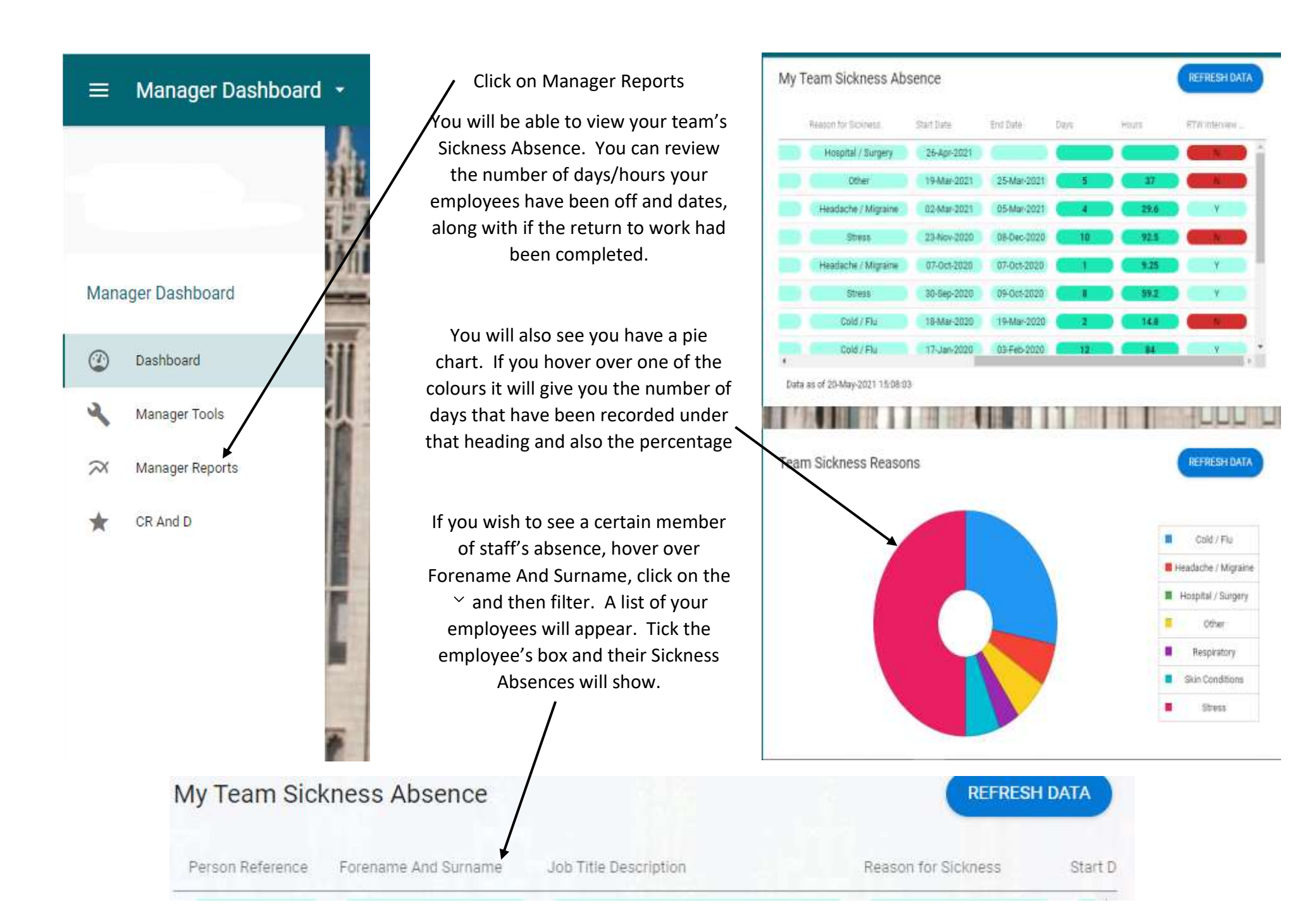

## My Team Continuous Service Dates

REFRESH DATA

| ame | Appointment Start Date | ACC Start Date | Continuous Service Start Date | Continuous Length of Service |   |
|-----|------------------------|----------------|-------------------------------|------------------------------|---|
|     | 01-Mar-2021            | 05-Feb-2018    | 05-Feb-2018                   | 3.31                         | Ê |
|     | 07-Dec-2020            | 23-Mar-2020    |                               |                              |   |
|     | 01-Mar-2021            | 17-Nov-2014    | 10-Nov-2014                   | 6.55                         |   |
|     | 01-Mar-2021            | 10-Feb-2014    | 10-Feb-2014                   | 7.3                          | 1 |
|     | 01-Mar-2021            | 04-Jan-2018    | 04-Jan-2018                   | 3.4                          |   |
|     | 01-Mar-2021            | 05-0ct-2015    | 05-Oct-2015                   | 5.65                         |   |
|     | 01-Apr-2021            | 17-Jun-2002    | 17-Jun-2002                   | 18.96                        |   |

## My Team Continuous Service Dates

You will be able to view all your team's service dates and length of service (those with over 5 or 10 years will be highlighted)

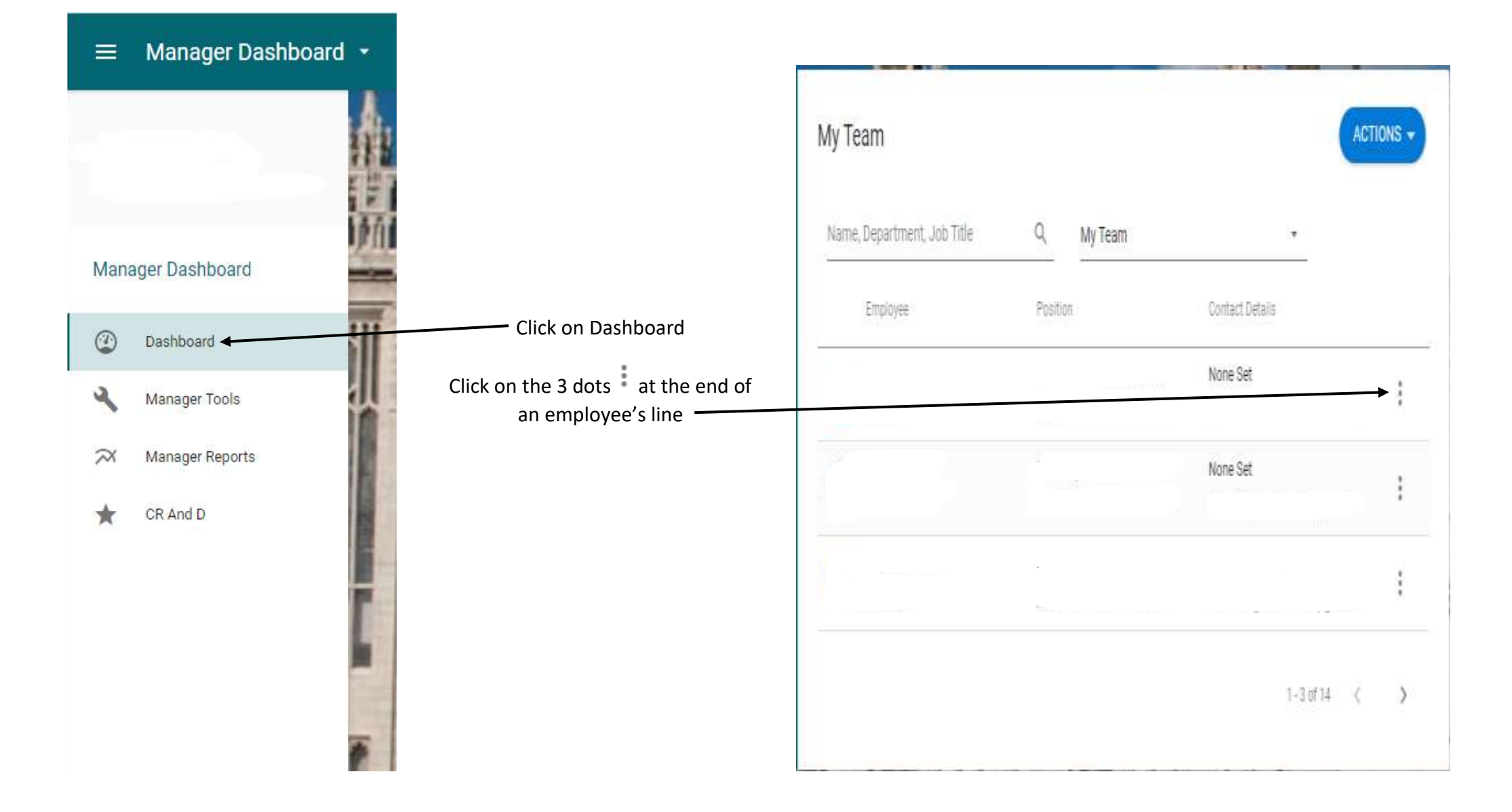

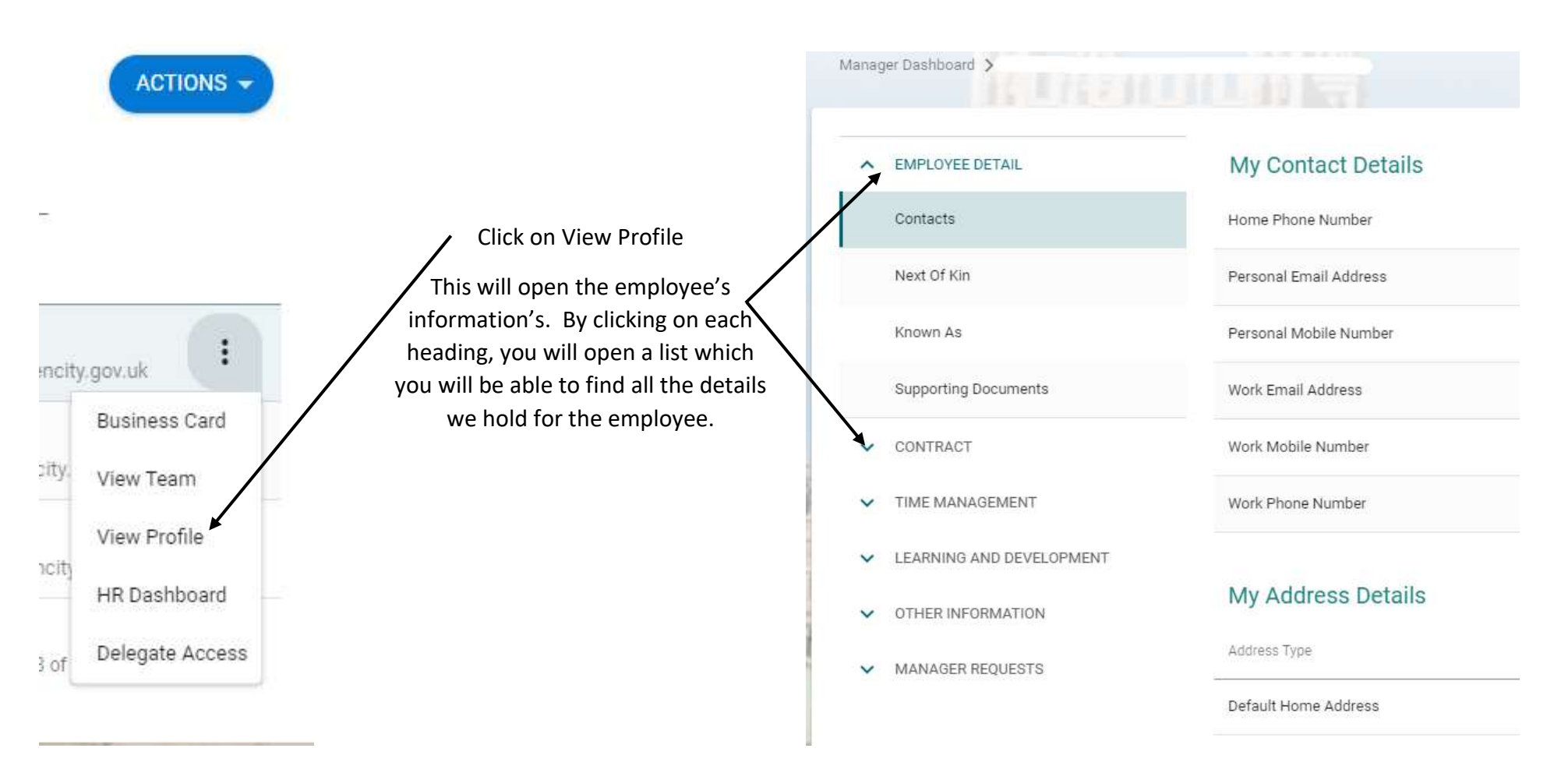

Under Employee Details, you will find their Contact Details and Home Address, Next of Kin details, if the employee wishes to be known by a different name and any supporting Documents

Under Contract you will find Salary, by clicking of this heading you will find the Position with post number underneath, Start Date of the current post, Grade and Point including salary. Also is Contract and this gives all details on your employees contract, FTE, Reporting To, Pay Grade and Point, Increament Date, etc.

Under Time Management, you will find all Balance Information, Attendance Details is their work pattern and all Leave Requests

Under Learning Development, you will find any details on Continuous Development, any Qualifications, Languages and Training Details

Under Other Information, you will find any Certificate of Sponsorship, Covid Age – Risk Assessment, Driver Details, any Health Surveillance, PVG Information and Working From Home Record (Manager will now be able to record this on the employees behalf)

Under Manager Requests, you will be able to view a Notification of Leaver request if submitted.